## DCC E2 GRUNDWISSEN : TEIL VIER

# DCC E2

## Einen Symlink erstellen

Manchmal braucht man eine FTP Verbindung zur Dreambox. Auch in vielen Foren (wenn ihr mal Hilfe braucht) wird man euch oft fragen eine FTP Verbindung zur Dreambox her zu stellen, damit Dateien oder Einstellungen geändert werden können um das Problem zu beheben.

> Mit dem Programm DCC E2 wird es euch leicht gemacht. Es ist egal welches Image ihr auf der Dreambox im Flash habt. Das DCC E2 ist für alle Enigma2 Images geeignet.

Da das DCC E2 aber sehr viele andere Anwendungen kennt hab ich versucht alles in kleine Anleitungen unter zu bringen, da sonst eine riesen Gebrauchsanweisung entstehen würde. Diese Anleitung zeigt euch wie ihr einen Symbolischen Link (Symlink) erstellt.

Manche Leute sind so süchtig nach Plugins das der Ramspeicher zu knapp wird. Durch die Erstellung eines Symlink (wie eine Verknüpfung auf dem Desktop vom Rechner) wird die Datei "Plugins" auf dem USB Stick verlegt.

© Johnlonghair 2010-07-01

Installiert das DCC E2 und startet es.

Es kommt wahrscheinlich eine Fehlermeldung, braucht ihr aber nicht zu beachten.

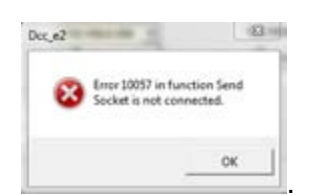

Ursache ist meistens das fehlen einer IP-Adresse. Nehmt jetzt diese Einstellungen vor:

| reambox Con   | trol Center E2                                                                                                    |               | WEIF LIGTV Beenden |
|---------------|----------------------------------------------------------------------------------------------------|---------------|--------------------|
| Konfiguration | Verbindungsart 1<br>C Direkt Crossover<br>C Switch / Hub<br>C Router<br>Kein Test<br>Ausstattung<br>Festplatte<br>CardFlash<br>VUSB-Stick<br>Login<br>Name: | Netzwerk nich | t ok!              |
| EINEL FOLKON  | Passw:  Protokoll:                                                                                                    | Barry Allen:  | Sprache: Deutsch   |
| FTP           |                                                                                                    |               | *                  |

- 1: Verbindungsart =>Wie ist eure Dreambox Verbunden mit dem Rechner (punkt setzen).
- 2: Ausstatung => Haken setzen bei den Geräten die angeschlossen sind an/in der Dreambox
- 3: Login => Einlogname und Passwort von der Dreambox (Standard ist root und dreambox).
- 4: Dieser Computer => IP-Adresse vom Rechner eingeben.
- 5: Dreambox => IP-Adresse der Dreambox eingeben.
- 6: Router => Wenn die Dream an einen Router hängt, IP-Adresse des Routers eingeben.
- 7: System => Haken setzen bei "FTP Verbindung halten".

Klickt jetzt auf A "Reconnect".

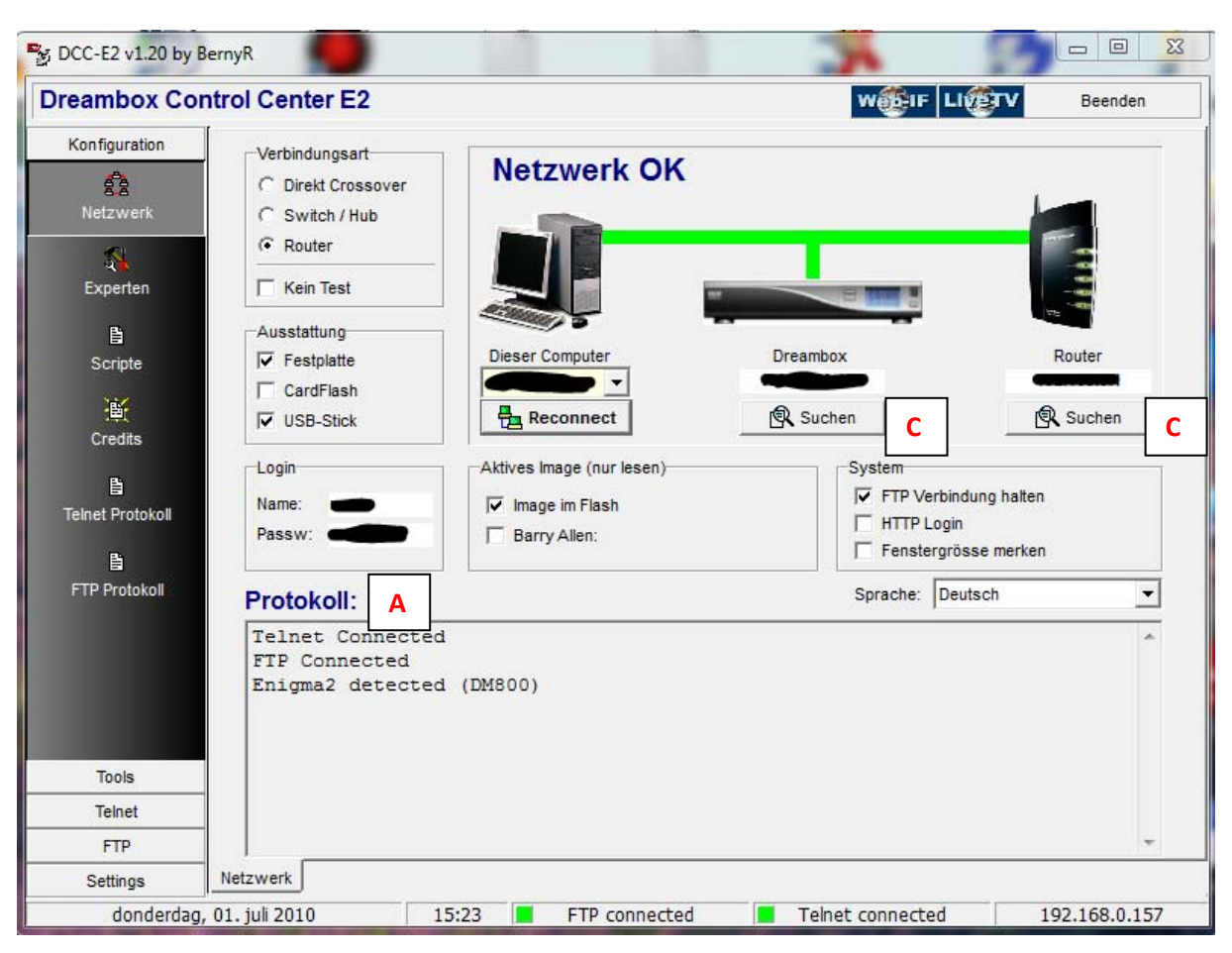

Wenn ihr alle Einstellungen richtig vorgenommen habt müsste es jetzt so aussehen:

Kontroliert unter A (Protokoll:) ob Telnet und FTP "connected" anzeigen und Enigma 2 "detected" ist.

Wenn ihr eine IP-Adresse nicht kennt (Router oder Dreambox) klickt ihr bei C auf Suchen

| In diesem Beispie | I wird nach der I | IP-Adresse der | Dreambox | gesucht !!) |
|-------------------|-------------------|----------------|----------|-------------|
|-------------------|-------------------|----------------|----------|-------------|

| IP A | dresse suchen DRE | AMBOX     | -        |           |        |       | x   |
|------|-------------------|-----------|----------|-----------|--------|-------|-----|
|      | Suche             | Α         | Adressra | um 192.   | 168.0. | 1 bis | 254 |
|      | IP-Adresse        | Ping (ms) | TTL      | Name      |        |       |     |
| 1    |                   |           |          |           |        |       |     |
|      |                   |           |          |           |        |       |     |
|      |                   |           |          |           |        |       | _   |
|      |                   |           |          |           |        |       |     |
|      |                   |           |          |           |        |       |     |
|      |                   |           |          |           |        |       |     |
|      |                   |           |          |           |        |       |     |
|      |                   |           | 0%       |           |        |       | _   |
|      |                   |           | 0%       |           |        |       |     |
|      | E                 | Übern     | ehmen    | Abbrechen | 1      |       |     |
|      |                   | L         |          |           |        |       |     |

Im neuen Fenster klickt ihr auf A suche. Es werden jetzt alle IP-Adressen gesucht die im selben Bereich vom Rechner sind.

Warte bist die Suchfunktion auf 100% steht, selektiere die IP-Adresse der Dreambox (nicht die vom Router) und klick auf B Übernehmen, dann nochmal auf Reconnect klicken.. (Für den Router gilt dieselbe Prozedur)

Wenn alle IP-Adressen richtig eingetragen sind werden die Verbindungslinien grün

| reambox Con                    | trol Center E2                                                                                                    |                                                                                                    | W@FIF LI                                                                                | Beenden                                                           |
|--------------------------------|----------------------------------------------------------------------------------------------------|----------------------------------------------------------------------------------------------------|-----------------------------------------------------------------------------------------|-------------------------------------------------------------------|
| Konfiguration                  | Verbindungsart<br>C Direkt Crossover<br>C Switch / Hub<br>Router<br>Kein Test<br>Ausstattung<br>Festplatte<br>CardFlash<br>USB-Stick<br>Login<br>Name:<br>Passw: | Netzwerk OK         Dieser Computer         Dieser Computer         Reconnect         Aktives Image (nur lesen)         Image im Flash         Barry Allen: | Dreambox<br>Suchen<br>System<br>FTP Verbin<br>Frith Verbin<br>Frith Cogin<br>Fenstergrö | Router<br>Router<br>Router<br>Suchen<br>dung halten<br>sse merken |
| FTP Protokoll Tools Teinet FTP | Protokoll:<br>Telnet Connecte<br>FTP Connected<br>Enigma2 detecte                                                                                                | d (DM800)                                                                                                    | Sprache: Der                                                                            | utsch 👤                                                           |
| Settings                       | Netzwerk                                                                                                    |                                                                                                    |                                                                                         |                                                                   |
| 1 1 1                          |                                                                                                    |                                                                                                    | Talaat connected                                                                        | 102 169 0 15                                                      |

Klick jetzt auf A FTP, ein neues Fenster öffnet sich

| DCC-E2 v1.20 by B         | BernyR                                                                                                    |                                                             |                                                                                                    |                                                                    |   |                                                                                                    |
|---------------------------|----------------------------------------------------------------------------------------------------|-------------------------------------------------------------|----------------------------------------------------------------------------------------------------|--------------------------------------------------------------------|---|----------------------------------------------------------------------------------------------------|
| Dreambox Cor              | ntrol Center E2                                                                                                    |                                                             |                                                                                                    |                                                                    |   | WEIF LIGTV Beenden                                                                                                    |
| Konfiguration             | Commander                                                                                                    |                                                             |                                                                                                    | E                                                                  |   |                                                                                                    |
| Tools                     | 1                                                                                                    |                                                             |                                                                                                    | <b>4</b>                                                           | 8 | 2012                                                                                                    |
| Telnet                    | Name                                                                                                    | Size                                                        | Modified                                                                                                    | Attr                                                               |   | Name Size Modified A                                                                                                    |
| FTP                       | autofs                                                                                                    | DIR                                                         | 29.06.2010                                                                                                    | 755                                                                |   | D 26-6-2010                                                                                                    |
| itti<br>Commander         | bin<br>boot<br>dev                                                                                                    | dir<br>Dir<br>Dir                                           | 01.01.1970<br>01.01.1970<br>30.06.2010                                                                                     | 775<br>755<br>755                                                  |   | 20100531 1145       -155229       25-6-2010       A         20100603 1840       2091204       25-6-2010       A         20100606 1410       -106302       26-6-2010       A |
| ,⊀ ≮<br>Recordings        | 💼 etc<br>🗅 home<br>🗅 lib                                                                                                    | DIR<br>DIR<br>DIR                                           | 29.06.2010<br>01.01.1970<br>01.01.1970                                                                                     | 755<br>775<br>775                                                  |   |                                                                                                    |
| <b>B</b><br>MP3 Playlists | <pre>media proc sbin sys tmp usr var  \$\cong + hdd -&gt; media/hdd \$\cong + mnt -&gt; media \$\cong + share -&gt; /usr/share \$\cong + hard -&gt; media \$\cong + share -&gt; /usr/share \$\cong + hard -&gt; media \$\cong + hard -&gt; media \$\cong + hard -</pre> | DIR<br>DIR<br>DIR<br>DIR<br>DIR<br>DIR<br>DIR<br>DIR<br>DIR | 01.01.1970<br>01.01.2000<br>01.01.1970<br>01.01.2000<br>19.02.2010<br>01.01.2000<br>01.01.1970<br>01.01.1970<br>01.01.1970 | 775<br>555<br>775<br>755<br>776<br>755<br>755<br>755<br>777<br>777 |   | B                                                                                                    |
| Settings                  | < 226 Directory send<br>! 1084 bytes receive                                                                                                    | i <mark>OK.</mark><br>ed/sent                               | in O milli                                                                                                    | seconds                                                            |   |                                                                                                    |
| donderdag,                | , 01. juli 2010                                                                                                    | 15:54                                                       | FTP o                                                                                                    | onnecte                                                            | d | Telnet connected 192.168.0.157                                                                                                    |

Unter A werden die Dateien und Ordner auf der Dreambox angezeigt.

Unter B werden die Dateien und Ordner auf den Rechner angezeigt.

Mit den C kleinen grünen Pfeiltasten könnt ihr Dateien oder Ordner von der Dreambox zum Rechner, und vom Rechner zur Dreambox kopieren.

Ordner oder Datei selektieren und auf eins der kleinen Grünen Pfeiltasten klicken

Bei D (leerer Ordner mit zwei Punkte) geht's zum übergeordneten Ordner auf dem Rechner.

Mit der E grünen Pfeiltaste geht's zum übergeordneten Ordner auf der Dreambox.

Einen Ordner auf der Dreambox wird geöffnet durch einen Doppelklick auf dem Ordner.

Um die Dreambox Dateien zu bearbeiten gibt es einen Linux gerechten Editor im DCC Programm.

Einfach mit der Maus rechts klicken auf die Datei und Bearbeiten wählen.

Wenn ihr den Inhalt nur ansehen möchtet mit der Maus rechts klicken auf die Datei und Ansehen wählen.

## Gratuliere !!! Ihr habt jetzt eine FTP Verbindung zur Dreambox erstellt

Jetzt erstellen wir den Symlink zu den Plugins.

Stellt zuerst fest wo sich der Ordner "Plugins" sich auf der Dreambox befindet. Im Dream Elite Blackhole 1.3.3.D befindet er sich unter /usr/lib/enigma2/python/

| eambox cond                                                                                                    | rol Center E2                                                                                                    |                                                                                                    |                                                                            | w                                                 | DETE LIVETV                          | Beenden                                                                       |
|----------------------------------------------------------------------------------------------------|----------------------------------------------------------------------------------------------------|----------------------------------------------------------------------------------------------------|----------------------------------------------------------------------------|---------------------------------------------------|--------------------------------------|-------------------------------------------------------------------------------|
| Konfiguration                                                                                                    | Commander                                                                                                    |                                                                                                    |                                                                            |                                                   |                                      |                                                                               |
| Tools                                                                                                    | communication [                                                                                                    |                                                                                                    | 1.1.0                                                                      |                                                   |                                      |                                                                               |
| Talant                                                                                                    | /                                                                                                    |                                                                                                    | t 😌                                                                        | 10062010                                          |                                      |                                                                               |
|                                                                                                    | Name                                                                                                    | Size Modified                                                                                                    | Attr                                                                       | Name                                              | Size M                               | odified A                                                                     |
| FTP                                                                                                    | autofs                                                                                                    | DIR 16.08.2010                                                                                                    | 755                                                                        |                                                   | 14                                   | 4-8-2010                                                                      |
|                                                                                                    | 🗅 bin                                                                                                    | DR 01.01.1970                                                                                                    | 775                                                                        | pa cocam                                          | 32 KB 1                              | 4.+070.0                                                                      |
| Commander                                                                                                    | C boot                                                                                                    | DIR 01.01.1970                                                                                                    | 755                                                                        | Cucameng                                          | 22 ND 1-                             | -14/0 9 A                                                                     |
|                                                                                                    | C dev                                                                                                    | DIR 01/01/2000                                                                                                    | 700                                                                        |                                                   |                                      |                                                                               |
|                                                                                                    | C home                                                                                                    | DR 01 01 1970                                                                                                    | 775                                                                        |                                                   |                                      |                                                                               |
| Recordings                                                                                                    |                                                                                                    | DR 01.01.1970                                                                                                    | 755                                                                        |                                                   |                                      |                                                                               |
| 100                                                                                                    | C media                                                                                                    | DR 14.08.2010.                                                                                                    | 755                                                                        |                                                   |                                      |                                                                               |
| UP1 Daugate                                                                                                    | C proc                                                                                                    | DR 01.01.2000                                                                                                    | 555                                                                        |                                                   |                                      |                                                                               |
| Hero Palylosa                                                                                                    | 🗅 sbin                                                                                                    | DR 14.08.2010                                                                                                    | 775                                                                        |                                                   |                                      |                                                                               |
|                                                                                                    | 🗅 sys                                                                                                    | DR 01.01.2000                                                                                                    | 755                                                                        |                                                   |                                      |                                                                               |
|                                                                                                    | 🗅 tmp                                                                                                    | DR 16.05.2010.                                                                                                    | 776                                                                        |                                                   |                                      |                                                                               |
|                                                                                                    | 🗅 usr                                                                                                    | DIR 27.01.2010                                                                                                    | 726                                                                        |                                                   |                                      |                                                                               |
|                                                                                                    | Var                                                                                                    | DIR 01.01.2000                                                                                                    | 755                                                                        |                                                   |                                      |                                                                               |
|                                                                                                    | rod -> media/hdd                                                                                                    | DR 01.01.1970                                                                                                    | 111                                                                        |                                                   |                                      |                                                                               |
|                                                                                                    | Cenhare or Justinhare                                                                                                    | DR 01.01.1970.                                                                                                    | 777                                                                        |                                                   |                                      |                                                                               |
|                                                                                                    | m debian-binary                                                                                                    | 4 01 01 1970                                                                                                    | 625                                                                        |                                                   |                                      |                                                                               |
|                                                                                                    |                                                                                                    |                                                                                                    |                                                                            |                                                   |                                      |                                                                               |
|                                                                                                    |                                                                                                    |                                                                                                    |                                                                            |                                                   |                                      |                                                                               |
| Settings   <br>maandag, 16. a                                                                                                    | ugustus 2010                                                                                                    | 14:56 📕 FTP                                                                                                    | connected                                                                  | Tehet co                                          | nnected                              | 192.168.0.15                                                                  |
| Settings<br>maandag, 16. a<br>CC-E2 v1.20 by Ben<br>eambox Contr                                                                                                    | nyR                                                                                                    | 14:56 E FTP                                                                                                    | connected                                                                  | Tehet co                                          | nnected                              | 192.168.0.15                                                                  |
| Settings maandag, 16. a<br>maandag, 16. a<br>CC-E2 v1.20 by Ben<br>eambox Contr<br>Konfguration                                                                                                    | nyR<br>rol Center E2                                                                                                    | 14:56 E FTP                                                                                                    | connected                                                                  | Teinet co                                         | nnected                              | 192.168.0.15                                                                  |
| Settings maandag, 16. a CC-E2 v1 20 by Ber eambox Contr Konfguration Tools                                                                                                    | nyR<br>rol Center E2<br>Commander                                                                                                    | 14:56 📕 FTP                                                                                                    | connected                                                                  | Tehet co                                          | innected                             | 192.168.0.15                                                                  |
| Settings maandag, 16. a maandag, 16. a CC-F2 v1 20 by Ber eambox Contr Konfiguration Tools Teinet                                                                                                    | nyR<br>rol Center E2<br>Commander                                                                                                    | 14:56 FTP                                                                                                    | t                                                                          | Teinet co     VV     10062010     Name            | Size M                               | 192.168.0.15<br>Beenden                                                       |
| Settings<br>maandag, 16. a<br>ACC-E2 v1 20 by Ber<br>eambox Contr<br>Konfguration<br>Tools<br>Teinet<br>FTP                                                                                                    | nyR<br>rol Center E2<br>Commander                                                                                                    | 14:56 FTP                                                                                                    | Attr                                                                       | VV                                                | Size M                               | 192.168.0.15                                                                  |
| Settings<br>maandag, 16. a<br>ACC-E2 v1.20 by Ber<br>eambox Contr<br>Konfiguration<br>Tools<br>Telnet<br>FTP                                                                                                    | Ingustus 2010                                                                                                    | 14:56 FTP                                                                                                    | Attr<br>755                                                                | Teinet co                                         | nnected                              | 192.168.0.15<br>Beenden<br>Beenden                                            |
| Settings<br>maandag, 16. a<br>ACC-E2 v1.20 by Ber<br>eambox Contr<br>Konfiguration<br>Tools<br>Telnet<br>FTP                                                                                                    | Ingustus 2010                                                                                                    | 14:56 FTP                                                                                                    | Connected                                                                  | Teinet co                                         | Size M<br>Size M<br>14<br>22 KB 1-   | 192.168.0.15<br>Beenden<br>Beenden<br>Alfied A<br>4-8-2010<br>                |
| Settings<br>maandag, 16. a<br>ACC-E2 v1.20 by Ben<br>eambox Contro<br>Konfiguration<br>Tools<br>Teinet<br>FTP<br>III<br>Commander                                                                                                    | Ingustus 2010                                                                                                    | 14:56 FTP                                                                                                    | Connected                                                                  | 10082010<br>Name<br>Pi cocam<br>@ CCcam.cfg       | Size M<br>Size M<br>14<br>22 KB 1-   | 192.168.0.15<br>Beenden<br>Beenden<br>A.8.2010<br>5-2010<br>19700 A           |
| Settings<br>maandag, 16. a<br>ACC-E2 v1.20 by Ben<br>eambox Contro<br>Konfiguration<br>Tools<br>Teinet<br>FTP<br>Min<br>Commander                                                                                                    | Ingustus 2010                                                                                                    | 14:56         FTP           Size         Modified           DR         13.06.2016           DR         01.01.1970           DR         01.01.1970           DR         01.01.1970           DR         01.01.1970                                                                                                    | Connected                                                                  | Tehet co                                          | Size M<br>Size M<br>14<br>22 KB 1-   | 192.168.0.15<br>Beenden<br>ddified A<br>.8.2010<br>.8.2010<br>.1-1970 0 A     |
| Settings<br>maandag, 16. a<br>xCC-E2 v1 20 by Ben<br>eambox Contri<br>Konfiguration<br>Tools<br>Teinet<br>FTP<br>III<br>Commander                                                                                                    | Ingustus 2010                                                                                                    | 14:56         FTP           Size         Modified           DR         13.06.2010           DR         01.01.1970           DR         01.01.1970           DR         01.01.1970           DR         01.01.1970           DR         01.01.1970           DR         01.01.1970           DR         01.01.1970           DR         01.01.1970           DR         01.01.1970 | Attr<br>755<br>755<br>755<br>755<br>755<br>755<br>755<br>755<br>755<br>75  | Vi<br>10082010<br>Name<br>Pi cocam<br>© CCcam ofg | Size M<br>Size M<br>14<br>22 KB 1-   | 192.168.0.15<br>Beenden<br>odified A<br>L8.2010<br>L8.2010<br>L.1970 0 A      |
| Settings<br>maandag, 16. a<br>ACC-E2 v1 20 by Ben<br>eambox Contr<br>Konfiguration<br>Tools<br>Teinet<br>FTP<br>Mil<br>Commander                                                                                                    | Ingustus 2010                                                                                                    | 14:56 FTP                                                                                                    | Attr<br>755<br>755<br>755<br>755<br>755<br>755<br>755<br>755<br>755<br>75  | VV                                                | Size M<br>Size M<br>14<br>22 KB 1-   | 192.168.0.15<br>Beenden<br>odified A<br>1-8-2010<br>1-1970 A                  |
| Settings<br>maandag, 16. a<br>ACC-E2 v1 20 by Ber<br>eambox Contr<br>Konfiguration<br>Tools<br>Teinet<br>FTP<br>Commander                                                                                                    | Name Commander Date Server Date Date Date Date Date Date Date Date                                                                          | 14:56 FTP                                                                                                    | Attr<br>755<br>755<br>755<br>755<br>755<br>755<br>755<br>755<br>755<br>75  | VV                                                | Size M<br>Size M<br>14<br>22 KB 1-   | 192.168.0.15<br>Beenden<br>bdified A.<br>8-2010<br>                           |
| Settings maandag, 16. a maandag, 16. a CC-E2 v1 20 by Ben eambox Contr Konfiguration Tools Telnet FTP imi Commander i A Recordings i i i i i i i i i i i i i i i i i i i                                                                                                    | Ingustus 2010                                                                                                    | 14:56 FTP                                                                                                    | Attr<br>755<br>755<br>755<br>755<br>755<br>755<br>755<br>755<br>755<br>75  | VV                                                | Size Mi<br>Size Mi<br>14<br>22 KB 1- | 192.168.0.15<br>Beenden<br>Beenden<br>A.8.2010<br>A.8.2010<br>1-1970 0 A      |
| Settings<br>maandag, 16. a<br>MCC-E2 v1.20 by Ber<br>eambox Contr<br>Konfiguration<br>Tools<br>Telinet<br>FTP<br>Mil<br>Commander<br>Kecordings                                                                                                    | Ingustus 2010                                                                                                    | 14:56 FTP                                                                                                    | Connected                                                                  | Teinet co                                         | Size M<br>Size M<br>14<br>22 KB 1-   | 192.168.0.15<br>Beenden<br>Beenden<br>                                        |
| Settings<br>maandag, 16. a<br>MCC-E2 v1.20 by Ber<br>eambox Contr<br>Konfiguration<br>Tools<br>Telnet<br>FTP<br>Mil<br>Commander<br>Kecordings                                                                                                    | Ingustus 2010                                                                                                    | 14:56 FTP                                                                                                    | Connected                                                                  | Itehet co                                         | Innected                             | 192.168.0.15<br>Beenden<br>Beenden<br>A.8.2010<br>                            |
| Settings<br>maandag, 16. a<br>waandag, 16. a<br>weenbox Contri<br>control of the second<br>Tools<br>Telnet<br>FTP<br>Mil<br>Commander                                                                                                    | ugustus 2010 nyR rol Center E2 Commander Usr Name bin camscript games include keys ikb keys ikb keys son son son son son son son son son so | 14:56 FTP                                                                                                    | Attr<br>785<br>755<br>755<br>755<br>755<br>755<br>755<br>755<br>755<br>755 | Vi<br>10082010<br>Name<br>Pi cocam<br>CCcam ofg   | Size M<br>22 KB 1-                   | 192.168.0.15<br>Beenden<br>odified A.<br>-8-2010 -<br>-8-2010 -<br>1-1970 0 A |
| Settings<br>maandag, 16. a<br>rec. F2 v1 20 by Ber<br>eambox Contri<br>Konfiguration<br>Tools<br>Teinet<br>FTP<br>Commander                                                                                                    | ugustus 2010 nyR rol Center E2 Commander Usr Name Dbi Camacript Data games Include keys Bib Bibexec Bib Scam Scam Scam Scam Scret Bahre Brc | 14:56 FTP                                                                                                    | Attr<br>755<br>755<br>755<br>755<br>755<br>755<br>755<br>755<br>755<br>75  | VI<br>10082010<br>Name<br>Piccoam<br>CCcam.cfg    | Size M<br>Size M<br>14<br>22 KB 1-   | 192.168.0.15<br>Beenden<br>odified A<br>-8-2010<br>                           |
| Settings<br>maandag, 16. a<br>ACC-E2 v1 20 by Ber<br>eambox Contr<br>Konfiguration<br>Tools<br>Teinet<br>FTP<br>Commander                                                                                                    | ugustus 2010                                                                                                    | 14:56 FTP                                                                                                    | Attr<br>755<br>755<br>755<br>755<br>755<br>755<br>755<br>755<br>755<br>75  | Name<br>CCcam.cfg                                 | INNECTED IN INFORMATION              | 192.168.0.15<br>Beenden<br>odified A.<br>8-2010<br>1-1970 0 A                 |
| Settings<br>maandag, 16. a<br>MCC-E2 v1 20 by Ber<br>eambox Contr<br>Konfiguration<br>Tools<br>Teinet<br>FTP<br>Commander                                                                                                    | Ingustus 2010                                                                                                    | 14:56 FTP                                                                                                    | Attr<br>755<br>755<br>755<br>755<br>755<br>755<br>755<br>755<br>755<br>75  | VV                                                | Size M<br>Size M<br>14<br>22 KB 1-   | 192.168.0.15<br>Beenden<br>adified A.<br>4-8-2010<br>                         |
| Settings<br>maandag, 16. a<br>CC-E2 v1 20 by Ber<br>eambox Contr<br>Konfiguration<br>Tools<br>Teinet<br>FTP<br>Commander                                                                                                    | ugustus 2010                                                                                                    | 14:56 FTP                                                                                                    | Attr<br>755<br>755<br>755<br>755<br>755<br>755<br>755<br>755<br>755<br>75  | Name<br>CCcam.cfg                                 | INNECTED IN INFORMATION              | 192.168.0.15<br>Beenden<br>odified A.<br>1-8-2010<br>1-1970 0 A               |
| Settings maandag, 16. a maandag, 16. a CC-E2 v1 20 by Ber eambox Contr Konfiguration Tools Teinet FTP Imi Commander IA Recordings III IIII Recordings IIIIIIIIIIIIIIIIIIIIIIIIIIIIIIIIIIII                                                                                                    | ugustus 2010                                                                                                    | 14:56 FTP                                                                                                    | Connected                                                                  | 10082010<br>Name<br>Picccam<br>CCcan cfg          | Size M<br>Size M<br>14<br>22 KB 1-   | 192.168.0.19<br>Beenden<br>odified A<br>-8-2010 -<br>-5-2010 -<br>1-1970 0 A  |
| Settings<br>maandag, 16. a<br>waandag, 16. a<br>weenbox Contri<br>construction<br>Tools<br>Telnet<br>FTP<br>IIII<br>Commander                                                                                                    | ugustus 2010                                                                                                    | 14:56 FTP                                                                                                    | Connected                                                                  | I Teinet co                                       | Innected                             | 192.168.0.15<br>Beenden<br>odified A<br>L8.2010 L<br>L8.2010 A                |
| Settings maandag, 16. a maandag, 16. a contract of the set of the set of the | ugustus 2010                                                                                                    | 14:56 FTP                                                                                                    | connected                                                                  | I Tehet co                                        | Size M<br>Size M<br>14<br>22 KB 1-   | 192.168.0.15<br>Beenden<br>odified A<br>-8-2010<br>                           |

| eambox Con    | trol Center E2                               |                   |             |      |      |    | w         | IF LIGTV | Beend      | len |
|---------------|----------------------------------------------|-------------------|-------------|------|------|----|-----------|----------|------------|-----|
| Konfiguration | Commander                                    |                   |             |      |      |    |           |          |            |     |
| Tools         | /usr/lib                                     |                   |             |      | •    |    | 10082010  |          |            |     |
| Telnet        | Name                                         | Size              | Modified    | Attr |      |    | Name      | Size     | Modified   | A   |
| FTP           | name finance                                 | DIR               | 01.01.1970  | 775  | i mi |    | D         |          | 14-8-2010  |     |
|               | Charset                                      | DIR               | 01.01.1970  | 775  | H    |    | Di cccam  |          | 14-8-2010  |     |
|               | nenioma2                                     | DIR               | 16 08 2010  | 725  | -    |    | CCcam.cfg | 22 KB    | 1-1-1970 0 | A   |
| Commander     |                                              | DIR               | 01.01.1970  | 775  |      |    |           |          |            |     |
|               | n ostreamer-0.10                             | DIR               | 01.01.1970  | 755  |      |    |           |          |            |     |
| A X           | Co locale                                    | DIR               | 01.01.1970  | 775  |      |    |           |          |            |     |
| Recordings    | 🗖 opkg                                       | DIR               | 01.01.1970  | 775  |      | -  |           |          |            |     |
|               | python2.6                                    | DIR               | 01.01.1970  | 755  |      |    |           |          |            |     |
|               | ∎ ipka -> opka                               | DIR               | 01.01.1970  | 777  |      |    |           |          |            |     |
| MP3 Playlists | € libasound.so.2 -> 1                        | DIR               | 01.01.1970  | 777  |      | 47 |           |          |            |     |
|               | Ibavahi-client.so.3                          | DIR               | 01.01.1970  | 777  |      |    |           |          |            |     |
|               | Ibavahi-common.s                             | DIR               | 01.01.1970  | 777  |      |    |           |          |            |     |
|               | Ibavahi-core.so.6                            | DIR               | 01.01.1970  | 777  |      |    |           |          |            |     |
|               | 🕞 libblkid.so.1 -> libbl                     | DIR               | 01.01.1970  | 777  |      |    |           |          |            |     |
|               | Ibcrypto.so.0.9.7                            | DIR               | 01.01.1970  | 777  |      |    |           |          |            |     |
|               | j ibcurl.so.4 -> libc                        | DIR               | 01.01.1970  | 777  |      |    |           |          |            |     |
|               | 🗊 libdaemon.so.0 ->                          | DIR               | 01.01.1970  | 777  |      |    |           |          |            |     |
|               | <b>©∋ libdbus-1.so.3 -&gt; li</b>            | DIR               | 01.01.1970  | 777  |      |    |           |          |            |     |
|               | pr∋ libdreamdvd.so.0                         | DIR               | 01.01.1970  | 777  |      |    |           |          |            |     |
|               | <b>©⇒ libdvbsi++.so.0 -&gt;</b>              | DIR               | 01.01.1970  | 777  |      |    |           |          |            |     |
|               | ¶ि⇒ libdvdnav.so.4 -> l                      | DIR               | 01.01.1970  | 777  | Ŧ    |    |           |          |            |     |
|               | 1                                            | m                 |             |      |      |    | <u></u>   |          |            |     |
|               | < 226 Directory send<br>! 14521 bytes receiv | i OK.<br>ved/sent | t in 31 mil | lise | con  | ds |           |          |            |     |
| Settings      |                                              |                   |             |      |      |    |           |          |            |     |

| eambox Co        | ontrol Center E2                       |                         |             |            |   | w@                         |       | Beenden                   |
|------------------|----------------------------------------|-------------------------|-------------|------------|---|----------------------------|-------|---------------------------|
| Konfiguration    | Commander                              |                         |             |            |   |                            |       |                           |
| Tools            | /usr/lib/enigma2                       |                         |             | <b>4</b> . | 0 | 10082010                   |       |                           |
| Telnet           | Name                                   | Size                    | Modified    | Attr       |   | Name                       | Size  | Modified A                |
| FTP              | C python                               | DIR                     | 16.08.2010  | 665        |   | D                          | 09    | 14-8-2010                 |
| E Commander      |                                        |                         |             |            |   | 🕌 pli cccam<br>🖲 CCcam.cfg | 22 KB | 14-8-2010<br>1-1-1970 0 A |
| XX<br>Recordings |                                        |                         |             |            |   |                            |       |                           |
| <b>H</b>         |                                        |                         |             |            |   |                            |       |                           |
| MD3 Diavliete    |                                        |                         |             |            |   |                            |       |                           |
|                  |                                        |                         |             |            |   |                            |       |                           |
|                  | < 226 Directory s<br>! 64 bytes receiv | send OK.<br>ved/sent in | ı O millise | conds      |   | 1                          |       |                           |

| eambox Co                                                                                                    | ontrol Center E2        |           |            |      |     |        | w@                                  | IF LIOTV | Beend      | en |
|----------------------------------------------------------------------------------------------------|-------------------------|-----------|------------|------|-----|--------|-------------------------------------|----------|------------|----|
| Konfiguration                                                                                                  | Commander               |           |            |      |     |        |                                     |          |            |    |
| Tools                                                                                                    | /usr/lib/enigma2/python |           |            | 1    | ŧ., | 0      | 10082010                            |          |            | _  |
| Telnet                                                                                                    | Name                    | Size      | Modified   | Attr |     |        | Name                                | Size     | Modified   | A  |
| FTP                                                                                                    | Components              | DIR       | 01.01.1970 | 775  |     |        | D                                   |          | 14-8-2010  |    |
| and a second second second second second second second second second second second second second second second | Delite                  | DIR       | 01.01.1970 | 775  |     |        | 📕 pli cccam                         |          | 14-8-2010  |    |
|                                                                                                    | Plugins                 | DIR       | 16.08.2010 | 724  |     |        | CCcam.cfg                           | 22 KB    | 1-1-1970 0 | А  |
| Commander                                                                                                    | C Screens               | DIR       | 01.01.1970 | 755  |     |        | Contractor in the Contractor in the |          |            |    |
| 22                                                                                                    | 🗖 Tools                 | DIR       | 01.01.1970 | 775  |     |        |                                     |          |            |    |
|                                                                                                    | e2reactor.py            | 5.262     | 01.01.1970 | 644  | -   |        |                                     |          |            |    |
| Recordings                                                                                                    | immi e2reactor.pyo      | 6.493     | 01.01.1970 | 644  | -   | 120203 |                                     |          |            |    |
| (月)                                                                                                    | immi enigma.py          | 177.642   | 01.01.1970 | 644  |     |        |                                     |          |            |    |
| MD2 Diaviliate                                                                                                 | immi enigma.pyo         | 201.449   | 01.01.1970 | 644  |     |        |                                     |          |            |    |
| IIIF3 Fidylists                                                                                                | GlobalActions.py        | 121       | 01.01.1970 | 644  |     | 4      |                                     |          |            |    |
|                                                                                                    | GlobalActions.pyo       | 278       | 01.01.1970 | 644  |     |        |                                     |          |            |    |
|                                                                                                    | inna keyids.py          | 5.540     | 01.01.1970 | 644  |     |        |                                     |          |            |    |
|                                                                                                    | immi keyids.pyo         | 8.456     | 01.01.1970 | 644  |     |        |                                     |          |            |    |
|                                                                                                    | keymapparser.py         | 2.079     | 01.01.1970 | 644  |     |        |                                     |          |            |    |
|                                                                                                    | keymapparser.pyo        | 2.807     | 01.01.1970 | 644  |     |        |                                     |          |            |    |
|                                                                                                    | montest.py              | 16.594    | 01.01.1970 | 644  |     |        |                                     |          |            |    |
|                                                                                                    | mytest.pyo              | 18.453    | 01.01.1970 | 664  |     |        |                                     |          |            |    |
|                                                                                                    | Navigation.py           | 4.571     | 01.01.1970 | 644  |     |        |                                     |          |            |    |
|                                                                                                    | imm Navigation.pyo      | 5.521     | 01.01.1970 | 644  |     |        |                                     |          |            |    |
|                                                                                                    | NavigationInstanc       | 17        | 01.01.1970 | 644  |     |        |                                     |          |            |    |
|                                                                                                    | Immi NavioationInstanc  | 160       | 01.01.1970 | 644  | τ.  |        |                                     |          |            |    |
|                                                                                                    | <                       | III       |            |      |     |        | 1                                   |          |            |    |
|                                                                                                    | < 226 Directory se      | end OK.   |            |      |     |        |                                     |          |            |    |
|                                                                                                    | ! 2309 bytes rece:      | ived/sent | in 31 mill | isec | ond | 9      |                                     |          |            |    |
| Settings                                                                                                    |                         |           |            |      |     |        |                                     |          |            |    |
|                                                                                                    |                         |           |            |      | _   |        |                                     |          |            | _  |

Jetzt mit der Maus einen Rechtsklick auf die Datei "Plugins" und selektiere "lokal kopieren".

| eambox Co                      | ontrol Center E2                                                                                                    |                                                                            |                                                                                                    |                                                             |     |                                                                                             | w              |       | Beenden                |
|--------------------------------|----------------------------------------------------------------------------------------------------|----------------------------------------------------------------------------|----------------------------------------------------------------------------------------------------|-------------------------------------------------------------|-----|---------------------------------------------------------------------------------------------|----------------|-------|------------------------|
| Konfiguration                  | Commander                                                                                                    |                                                                            |                                                                                                    |                                                             |     |                                                                                             |                |       |                        |
| Tools                          | /usr/lib/enigma2/python                                                                                                    |                                                                            |                                                                                                    | 6                                                           | ŧ., | 0                                                                                           | 10082010       |       |                        |
| Telnet                         | Name                                                                                                    | Size                                                                       | Modified                                                                                                    | Attr                                                        |     |                                                                                             | Name           | Size  | Modified A             |
| FTP                            | Components                                                                                                    | Dir<br>Dir                                                                 | 01.01.1970<br>01.01.1970                                                                                                | 775<br>775                                                  |     |                                                                                             | D<br>pli cccam | 22 KB | 14-8-2010<br>14-8-2010 |
| Commander<br>* *<br>Recordings | Plugins     Screen     Screen     Tools     Greac     Creac     Umbener                                                                                                    | n<br>Inen                                                                  | 08.2010<br>01.1970<br>01.1970<br>01.1970<br>01.1970                                                                     | 724<br>755<br>775<br>644<br>644                             | ш   |                                                                                             | CCcam.ctg      | 22 KB | 1-1-1970 0 A           |
| AMP3 Playlists                 | enigma<br>enigma<br>Global4<br>Global4<br>Global4<br>keyids.<br>Veuer Syr<br>Neues Ve                                                                                                    | mlink<br>rzeichnis                                                         | 01.1970<br>01.1970<br>01.1970<br>01.1970<br>01.1970                                                                     | 644<br>644<br>644<br>644<br>644                             |     | 1<br>1<br>1<br>1<br>1<br>1<br>1<br>1<br>1<br>1<br>1<br>1<br>1<br>1<br>1<br>1<br>1<br>1<br>1 |                |       |                        |
|                                | keyids. Charles to the terms of the terms of the terms of the terms of the terms of the terms of the terms of the terms of the terms of the terms of the terms of the terms of terms of the terms of terms of term | ieren<br>2.073<br>2.807<br>16.594<br>18.453<br>4.571<br>5.521<br>17<br>160 | 01.1970<br>01.01.1970<br>01.01.1970<br>01.01.1970<br>01.01.1970<br>01.01.1970<br>01.01.1970<br>01.01.1970<br>01.01.1970 | 644<br>644<br>644<br>644<br>644<br>644<br>644<br>644<br>644 | F   |                                                                                             |                |       |                        |
| Sattings                       | < 226 Directory set<br>! 2309 bytes receiv                                                                                                    | nd OK.<br>ved/sent                                                         | in 31 mill                                                                                                    | isec                                                        | ond | s                                                                                           |                |       |                        |

|                                     | troi Center                                                                                                    | EZ                      | w                                                                                                    | F LIVETV Beenden                                                                                                    |
|-------------------------------------|----------------------------------------------------------------------------------------------------|-------------------------|----------------------------------------------------------------------------------------------------|----------------------------------------------------------------------------------------------------|
| Konfiguration                       | Commander                                                                                                    |                         |                                                                                                    |                                                                                                    |
| Tools<br>Telnet<br>FTP<br>Commander | /usr/lib/enig<br>Name<br>Compon<br>Delite<br>Plugins<br>Screens<br>Tools<br>e2react<br>erigma.<br>GlobalA<br>GlobalA<br>GlobalA<br>GlobalA<br>GlobalA<br>GlobalA<br>Keyids.p<br>keyids.p<br>keyids.p<br>keyids.p<br>keyids.p<br>keyids.p<br>m<br>keyids.p<br>m<br>keyids<br>keyids.p<br>m<br>keyids<br>keyids<br>k | elverzeichnis auswählen | Contractions Contraction Contraction Cont | Size         Modified         A           14-8-2010          14-8-2010            22 KB         1-1-1970          A |

Selektiere den Ordner wo "Plugins" hin kopiert werden soll (media/usb) und klick auf OK.

Kontroliere ob die Kopie sich jetzt auf den USB Stick befindet.(media/usb).

| eambox Co     | ontrol Center E2 |               |             |        |   | w         | IF LIVETV | Beenden      |
|---------------|------------------|---------------|-------------|--------|---|-----------|-----------|--------------|
| Konfiguration | Commander        |               |             |        |   |           |           |              |
| Tools         | /media/usb       |               |             | ŧ.     |   | 10082010  |           |              |
| Telnet        | Name             | Size          | Modified    | Attr   |   | Name      | Size      | Modified A   |
| FTP           | lost+found       | DIR           | 14.01.2010  | 725    | - | D         |           | 14-8-2010    |
| -             | h MbootM         | DIR           | 14.08.2010  | 755    |   | pli cccam |           | 14-8-2010    |
| Commander     | C MbootUpload    | DIR           | 14.08.2010  | 755    |   | CCcam.cfg | 22 KB     | 1-1-1970 0 A |
| communicer    | 🗋 Movie          | DIR           | 15.06.2010  | 725    |   |           |           |              |
| **            | Plugins          | DIR           | 16.08.2010  | 725    |   |           |           |              |
| Recordings    | 🗖 usr            | DIR           | 01.01.2000  | 755    |   |           |           |              |
|               | swapfile         | 67.108.864    | 01.01.2000  | 644    |   |           |           |              |
| 墨             |                  |               |             |        | 4 |           |           |              |
| MP3 Plavlists |                  |               |             |        |   |           |           |              |
|               |                  |               |             |        |   |           |           |              |
|               |                  |               |             |        |   |           |           |              |
|               |                  |               |             |        |   |           |           |              |
|               |                  |               |             |        |   |           |           |              |
|               |                  |               |             |        |   |           |           |              |
|               |                  |               |             |        |   |           |           |              |
|               |                  |               |             |        |   |           |           |              |
|               |                  |               |             |        |   |           |           |              |
|               |                  |               |             |        |   |           |           |              |
|               |                  |               |             |        |   |           |           |              |
|               |                  |               |             |        |   |           |           |              |
|               |                  |               |             |        |   |           |           |              |
|               | < 226 Directory  | v send OK     |             |        |   |           |           |              |
|               | ! 456 bytes red  | ceived/sent : | in 15 milli | second | s |           |           |              |
|               |                  |               |             |        |   |           |           |              |

Jetzt zurück zum Ordner usr/lib/enigma2/python. Einen Rechtsklick auf Plugins mit der Maus und selektiere "löschen".

| eambox Co      | ntrol Center E2         |         |            |       |      |   | w@          | IF LI | Beend      | en |
|----------------|-------------------------|---------|------------|-------|------|---|-------------|-------|------------|----|
| Kon figuration | Commander               |         |            |       |      |   |             |       |            |    |
| Tools          | /usr/lib/enigma2/python |         |            |       | E    | 8 | 10082010    |       |            |    |
| Telnet         | Name                    | Size    | Modified   | Attr  | -    |   | Name        | Size  | Modified   | A  |
| FTP            | Components              | DIR     | 01.01.1970 | 775   |      |   | <b>D</b>    |       | 14-8-2010  |    |
| -              | 🔁 Delite                | DIR     | 01.01.1970 | 775   |      |   | 🔒 pli cccam |       | 14-8-2010  |    |
|                | Plugin-                 | nin.    | 16.08.2010 | 724   |      |   | CCcam.cfg   | 22 KB | 1-1-1970 0 | A  |
| Commander      | 🗅 Screi 🖳 Ansehen       |         | 1.01.1970  | 755   |      |   |             |       |            |    |
| 11             | Tools 💽 Bearbeiten      |         | 1.01.1970  | 775   |      |   |             |       |            |    |
| Recordings     | ma e2rea                | 'n      | 1.01.1970  | 644   | E    |   |             |       |            |    |
| risserunge     | e2rea X Löschen         |         | 1.01.1970  | 644   |      |   |             |       |            |    |
| 墨              | izza enign              |         | 1.01.1970  | 644   |      | 4 |             |       |            |    |
| MP3 Playlists  | enign 🌄 Attribute       |         | 1.01.1970  | 644   |      | A |             |       |            |    |
|                | Globa<br>IST Globa      | nk      | 1.01.1970  | 644   |      | ~ |             |       |            |    |
|                | Globa Nouer Verze       | ichnic  | 1.01.1970  | 644   |      |   |             |       |            |    |
|                | izza ivedes verze       | iciniis | 1.01.1970  | 644   | -    |   |             |       |            |    |
|                | Lokal kopier            | en      | 1.01.1970  | 644   |      |   |             |       |            |    |
|                | in Keymappareer pyo     | 2 807   | 01 01 1970 | 644   |      |   |             |       |            |    |
|                | montest nv              | 16 594  | 01.01.1970 | 644   |      |   |             |       |            |    |
|                | mytest pvo              | 18.453  | 01.01.1970 | 664   |      |   |             |       |            |    |
|                | Mavigation.pv           | 4.571   | 01.01.1970 | 644   |      |   |             |       |            |    |
|                | Navigation.pyo          | 5.521   | 01.01.1970 | 644   |      |   |             |       |            |    |
|                | NavigationInstanc       | 17      | 01.01.1970 | 644   |      |   |             |       |            |    |
|                | NavioationInstanc       | 160     | 01.01.1970 | 644   | Ŧ    |   |             |       |            |    |
|                | <                       | 111     |            | - F   |      |   |             |       |            |    |
|                | < 226 Directory sen     | d OK.   |            |       |      |   |             |       |            |    |
|                | ! 2309 bytes receiv     | ed/sent | in 16 mill | iseco | onds | 1 |             |       |            |    |
| Settings       |                         |         |            |       |      |   |             |       |            |    |

#### Löschen Bestätigen.

| eambox Co          | ntrol Center E2                                                                                                    |                                                                                          |                                                                                                    |          |    | w@b         | IF LIVETV | Beende     | en     |
|--------------------|----------------------------------------------------------------------------------------------------|------------------------------------------------------------------------------------------|----------------------------------------------------------------------------------------------------|----------|----|-------------|-----------|------------|--------|
| Konfiguration      | Commander                                                                                                    |                                                                                          |                                                                                                    |          |    |             |           |            |        |
| Tools              | /usr/lib/enigma2/python                                                                                                    |                                                                                          |                                                                                                    | <b>4</b> | 6  | 10082010    |           |            |        |
| Telnet             | Name                                                                                                    | Size                                                                                     | Modified                                                                                                    | Attr     |    | Name        | Size      | Modified   | A      |
| FTP                | Components                                                                                                    | DIR                                                                                      | 01.01.1970                                                                                                    | 775      |    | D           |           | 14-8-2010  | 5 - 52 |
| imi                | Delite                                                                                                    | DIR                                                                                      | 01.01.1970                                                                                                    | 775      |    | 🍌 pli cccam |           | 14-8-2010  |        |
|                    | Plugins                                                                                                    | DIR                                                                                      | 16.08.2010                                                                                                    | 724      |    | CCcam.cfg   | 22 KB     | 1-1-1970 0 | A      |
| Commander          | C Screens                                                                                                    | DIR                                                                                      | 01.01.1970                                                                                                    | 755      |    |             |           |            |        |
| 22                 | Tools                                                                                                    | DIR                                                                                      | 01.01.1970                                                                                                    | 775      |    |             |           |            |        |
| Depardings         | man e2rea                                                                                                    |                                                                                          |                                                                                                    |          |    |             |           |            |        |
|                    | LIDE CONTRACTOR INCOMENTAL                                                                                                    | 00                                                                                       |                                                                                                    |          |    |             |           |            |        |
| Recordings         | and e2rea                                                                                                    | on                                                                                       |                                                                                                    |          |    |             |           |            |        |
| B                  | e2rea                                                                                                    |                                                                                          |                                                                                                    | -        |    |             |           |            |        |
|                    | mai e2rea<br>mai enigm<br>mai enigm<br>mai enigm                                                                                                    | unins                                                                                    |                                                                                                    |          | _  |             |           |            |        |
| MP3 Playlists      | imi e2rea<br>imi enigm<br>imi enigm<br>Globa                                                                                                    | ugins                                                                                    | Fig. cichor?                                                                                                    |          |    |             |           |            |        |
| MP3 Playlists      | anni e2rea<br>anni e1igm<br>anni enigm<br>anni Globa<br>anni Globa                                                                                                    | ugins<br>scht! Sind !                                                                    | Sie sicher?                                                                                                    |          |    |             |           |            |        |
| MP3 Playlists      | and e2rea<br>and enign<br>and enign<br>and Globa<br>and Globa<br>and kevitt                                                                                                    | ugins<br>scht! Sind !                                                                    | Sie sicher?                                                                                                    | 1        |    |             |           |            |        |
| MP3 Playlists      | Date: Operation<br>me enigm<br>me enigm<br>me enigm<br>me Globa<br>me keyide<br>me keyide                                                                                                    | ugins<br>scht! Sind !                                                                    | Sie sicher?                                                                                                    | Alle     | Ne | ein (       |           |            |        |
| MP3 Playlists      | Date: Operation<br>me enigm<br>me enigm<br>me enigm<br>Globa<br>me Globa<br>me keyide<br>me keyide<br>me keyide                                                                                                    | ugins<br>scht! Sind !                                                                    | Sie sicher?                                                                                                    | Alle     | Ne | ein         |           |            |        |
| MP3 Playlists      | Date: Operation<br>me enigm<br>me enigm<br>me enigm<br>me of oba<br>me of oba<br>me of ob                                                                                     | ugins<br>scht! Sind !                                                                    | Sie sicher?                                                                                                    | Alle     | Ňŧ | ein         |           |            |        |
| MP3 Playlists      | Date: Operation<br>me enigm<br>me enigm                                                  | 2.807                                                                                    | 5ie sicher? a 01.01.1970 01.01 1970                                                                                              | Alle     | Ne | ein         |           |            |        |
| MP3 Playlists      | Date: Operation<br>me enigm<br>me enigm<br>enigm<br>enigm<br>eni | 2.807<br>16.594                                                                          | Sie sicher? a 01.01.1970 01.01.1970 01.01.1970                                                                                   | Alle     | Ne | ein         |           |            |        |
| )<br>MP3 Playlists | mi e2rea<br>mi e1rea<br>mi enigri<br>mi enigri<br>mi Globa<br>mi keyidi<br>mi keyidi<br>mi keyidi<br>mi keyidi<br>mi keyidi<br>mi keyidi<br>mi keyidi<br>mi keyidi<br>mi yest.py<br>mi mytest.py<br>mi mytest.py                                                                                                    | ugins<br>schtt Sind :<br>2.807<br>16.594<br>18.453<br>4 571                              | Sie sicher?<br>a<br>01.01.1970<br>01.01.1970<br>01.01.1970<br>01.01.1970                                                         | Alle     | Ne | ein         |           |            |        |
| MP3 Playlists      | Date: Operation<br>me enigm<br>me enigm<br>me enigm<br>me enigm<br>me enigm<br>Date: Pla<br>wird gelös<br>me keyide<br>me keyide                                                                                     | ugins<br>schtt Sind :<br>2.807<br>16.594<br>18.453<br>4.571<br>5.521                     | Sie sicher?<br>a<br>01.01.1970<br>01.01.1970<br>01.01.1970<br>01.01.1970<br>01.01.1970                                           | Alle     | Ne | ein         |           |            |        |
| MP3 Playlists      | Book e2rea     Book e100 peratif     Date: 0 peratif     Date: 0 perate     Date: 0 peratif     Date: 0 peratif     Date:                                                                                                    | ugins<br>scht! Sind :<br>2.807<br>16.594<br>18.453<br>4.571<br>5.521                     | Sie sicher?<br>a<br>01.01.1970<br>01.01.1970<br>01.01.1970<br>01.01.1970<br>01.01.1970<br>01.01.1970                             | Alle     | Ne | ein         |           |            |        |
| MP3 Playlists      | Book e2rea     Book e100 peratif     Book e100 peratif     Date: Pla     wird gelös     wird gelös     wird gelös     wird gelös     wird gelös     wird gelös     wird gelös     wird gelös     wird gelös     wird gelös     wird gelös     wird gelös     wird gelös     wird gelös     wird gelös     wird gelös     wird gelös     wird gelös                                                                                                    | ugins<br>scht! Sind 3<br>2.807<br>16.594<br>18.453<br>4.571<br>5.521<br>17<br>450        | Sie sicher?<br>a<br>01.01.1970<br>01.01.1970<br>01.01.1970<br>01.01.1970<br>01.01.1970<br>01.01.1970<br>01.01.1970               | Alle     | Ne | in          |           |            |        |
| MP3 Playlists      | Date: Operation<br>me enigm<br>me enigm<br>me enigm<br>me enigm<br>me enigm<br>me enigm<br>Date: Ph<br>wird gelos<br>me devide<br>me keyide<br>me keyide                                                                                       | ugins<br>scht! Sind :<br>2.807<br>16.594<br>18.453<br>4.571<br>5.521<br>17<br>160<br>"!! | Sie sicher?<br>a<br>01.01.1970<br>01.01.1970<br>01.01.1970<br>01.01.1970<br>01.01.1970<br>01.01.1970                             | Alle     | Ne | in          |           |            |        |
| MP3 Playlists      | Book e 2 real     Book e 2 real     Date: Operation     Date: Pic     wird gelös     wird gelös     wird g                                                                                                    | ugins<br>scht! Sind :<br>2.807<br>16.594<br>18.453<br>4.571<br>5.521<br>17<br>160<br>11  | Sie sicher?<br>a<br>01.01.1970<br>01.01.1970<br>01.01.1970<br>01.01.1970<br>01.01.1970<br>01.01.1970                             | Alle     | Ne | ein         |           |            |        |
| MP3 Playlists      | Date: Operation<br>me enigm<br>me enigm<br>me enigm<br>me enigm<br>me enigm<br>me enigm<br>Date: Ph<br>wird gelös<br>me keyide<br>me keyide                                                                                       | ugins<br>scht! Sind :<br>2.807<br>16.594<br>18.453<br>4.571<br>5.521<br>17<br>160<br>    | Sie sicher?<br>a<br>01.01.1970<br>01.01.1970<br>01.01.1970<br>01.01.1970<br>01.01.1970<br>01.01.1970<br>01.01.1970<br>01.01.1970 | Alle     | Ne | ein         |           |            |        |

| eambox Co               | ontrol Center E2                                                                                                    |                                                                                               |     | w@                     | IF LIGTV Beenden                             |    |
|-------------------------|----------------------------------------------------------------------------------------------------|-----------------------------------------------------------------------------------------------|-----|------------------------|----------------------------------------------|----|
| Konfiguration           | Commander                                                                                                    |                                                                                               |     |                        |                                              |    |
| Tools                   | /usr/lib/enigma2/python                                                                                                    | ŧ.                                                                                            | . 0 | 10082010               |                                              |    |
| Telnet                  | Name Size Modified                                                                                                    | Attr                                                                                          |     | Name                   | Size Modified A                              | ١  |
| Commander<br>Recordings | Components       DIR       01.01.1970         Delite       DIR       01.01.1970         Screens       DIR       01.01.1970         Tools       DIR       01.01.1970         me e2reactor.py       5.262       01.01.1970         me e1gma.py       Ansehen       0         me enigma.py       Maschen       0         me elobalActions       Mubenennen       0         Maschen       0       Attribute       0         Mavigation.py       4.571       01.01.1970       0         Mavigation.pyo       5.521       01.01.1970       0         MavigationInstanc       17       01.01.1970       0 | 775<br>775<br>755<br>775<br>644<br>644<br>644<br>644<br>644<br>644<br>644<br>644<br>644<br>64 | e e | pli cccam<br>CCcam.ofg | 14-8-2010<br>14-8-2010<br>22 KB 1-1-1970 0 A | c. |
|                         | <pre>&lt;</pre>                                                                                                    | Lsecon                                                                                        | ds  | 1                      |                                              |    |

Mit der Maus einen Rechtsklick und selektiere "Neuer Symlink".

**Target** ist /media/usb/Plugins **Name** ist Plugins. Achte genau auf die Schreibweise. Das / gehört vor media. Plugins ist mit Grossbuchstabe. *Sonst funtzt der SymLink nicht*. Klick auf OK.

| ambox Co      | ontrol Center E2        |             |                  |        |       | w           |       | Beend      | en |
|---------------|-------------------------|-------------|------------------|--------|-------|-------------|-------|------------|----|
| Configuration | Commander               |             |                  |        |       |             |       |            |    |
| Tools         | /usr/lib/enigma2/python |             |                  | ŧ.     | . @   | 10082010    |       |            | _  |
| Telnet        | Name                    | Size        | Modified         | Attr   |       | Name        | Size  | Modified   | A  |
| FTP           | Components              | DIR         | 01.01.1970       | 775    | 1     | D           |       | 14-8-2010  |    |
|               | 🔁 Delite                | DIR         | 01.01.1970       | 775    |       | 🍶 pli cccam |       | 14-8-2010  |    |
| Commandar     | C Screens               | DIR         | 01.01.1970       | 755    |       | CCcam.cfg   | 22 KB | 1-1-1970 0 | А  |
| Commanuer     | Tools                   | DIR         | 01.01.1970       | 775    |       |             |       |            |    |
| **            | izzzi e2reactor.py      | C 11 1      |                  | 0.44   | -     |             |       |            |    |
| Recordings    | e2reactor.pyo           | Symlink     |                  |        |       |             |       |            |    |
|               | in enigma.py            |             |                  |        |       |             |       |            |    |
| 墨             | mma enigma.pyo          | Target: 7mi | edia/ush/Plugin: | :      |       |             |       |            |    |
| IP3 Playlists | GlobalActions.py        |             | · I              |        |       |             |       |            |    |
|               | GlobalActions.py        | Name: Plu   | ginsį            |        |       |             |       |            |    |
|               | keyids.py               |             |                  |        |       |             |       |            |    |
|               | immi keynannarser m     |             |                  |        | 3 1   |             |       |            |    |
|               | keymapparser p          |             |                  | Abbr   | echen |             |       |            |    |
|               | mytest.py               | 10.001      | 01.01.1010       | 011    |       |             |       |            |    |
|               | montest.pyo             | 18.453      | 01.01.1970       | 664    |       |             |       |            |    |
|               | immi Navigation.py      | 4.571       | 01.01.1970       | 644    |       |             |       |            |    |
|               | Navigation.pyo          | 5.521       | 01.01.1970       | 644    |       |             |       |            |    |
|               | NavigationInstanc       | 17          | 01.01.1970       | 644    |       |             |       |            |    |
|               | NavigationInstanc       | 160         | 01.01.1970       | 644    |       |             |       |            |    |
|               | RecordTimer.pv          | 26.111      | 01.01.1970       | 644    | 2     |             |       |            |    |
|               |                         |             |                  | 1      |       |             |       |            |    |
|               | < 226 Directory se      | nd OK.      |                  |        |       |             |       |            |    |
|               | 2244 bytes recei        | ved/sent    | in 31 mill       | isecor | ds    |             |       |            |    |
| 0.11          |                         |             |                  |        |       |             |       |            |    |

| reambox Co        | ntrol Center E2        |           |             |      |     |          | w@          | IF LIGTV | Been       | den   |   |
|-------------------|------------------------|-----------|-------------|------|-----|----------|-------------|----------|------------|-------|---|
| Konfiguration     | Commander              |           |             |      |     |          |             |          |            |       |   |
| Tools             | /usr/lb/enigma2/python |           |             | 1    | 4   |          | 10062010    |          |            |       |   |
| Teinet            | Name                   | Size      | Modified    | Ally |     | -        | Name        | Size     | Modified   | A.    | Ť |
| FTP               | Composeds              | DIP       | 01.01.1970  | 775  | ĥ   |          | D.          |          | 14-8-2010  | ***** | 1 |
| 100               | Delte                  | DIR       | 01.01.1970  | 775  |     |          | 👪 pil cocam |          | 14-8-2010  |       |   |
| Commander         | C Screens              | DIR       | 01.01.1970  | 755  |     |          | CCcam.cfg   | 22 KB    | 1-1-1970 0 | A     |   |
| Constantial Party | Ci Tools               | DR        | 01.01.1970_ | 775  |     |          |             |          |            |       |   |
|                   | str Pugns /medis/      | DR        | 16.05.2010  | m    |     |          |             |          |            |       |   |
| Recordings        | ini e2reactor.py       | 5.262     | 01.01.1970  | 644  |     |          |             |          |            |       |   |
|                   | int e2reactor.pyo      | 6.493     | 01.01.1970  | 644  |     | -        |             |          |            |       |   |
| 愚                 | in enigma.py           | 177.642   | 01.01.1970  | 644  |     | 49       |             |          |            |       |   |
| MP3 Playints      | 📷 enigma pyo           | 201.449   | 01.01.1970_ | 644  |     | <b>a</b> |             |          |            |       |   |
|                   | ClobalActions.py       | 121       | 01.01.1970  | 644  |     | 4        |             |          |            |       |   |
|                   | IN GlobalActions.pys   | 278       | 01.01.1970_ | 644  |     |          |             |          |            |       |   |
|                   | imi keyida.py          | 5.540     | 01.01.1970  | 644  | 13  |          |             |          |            |       |   |
|                   | in keyids.pyo          | 8.456     | 01.01.1970  | 644  |     |          |             |          |            |       |   |
|                   | In keymapparser.py     | 2.079     | 01.01.1970  | 644  |     |          |             |          |            |       |   |
|                   | keymapparser.pyo       | 2,007     | 01.01.1970  | 644  |     |          |             |          |            |       |   |
|                   | INN mytest.py          | 16.594    | 01.01.1970  | 644  |     |          |             |          |            |       |   |
|                   | inni mytest.pyo        | 18.453    | 01.01.1970_ | 664  |     |          |             |          |            |       |   |
|                   | Intel Navigation.py    | 4.571     | 01.01.1970  | 644  |     |          |             |          |            |       |   |
|                   | In Navigation.pyo      | 5.521     | 01.01.1970_ | 644  |     |          |             |          |            |       |   |
|                   | NavigationInstanc      | 17        | 01.01.1970  | 644  |     |          |             |          |            |       |   |
|                   | NavigationInstanc      | 160       | 01.01.1970  | Q44  |     |          |             |          |            |       |   |
|                   | < 226 Directory se     | and OK.   |             |      |     |          |             |          |            | _     | 1 |
|                   | 1 2331 bytes recei     | lved/sent | in 16 mill  | isec | ond |          |             |          |            |       |   |
| Settings          | 1                      |           |             |      |     |          |             |          |            |       |   |

Es erscheint ein SymLinK "Plugins". Doppelklick drauf um zu testen ob er auch funktioniert.

Der Ordner Plugins auf media/usb/Plugins sollte sich jetzt öffnen.

| reambox Co    | ontrol Center E2                           |                     |                                        |            |   | w@                    |           | Beend                   | sen : |
|---------------|--------------------------------------------|---------------------|----------------------------------------|------------|---|-----------------------|-----------|-------------------------|-------|
| Konfiguration | Commander                                  |                     |                                        |            |   |                       |           |                         |       |
| Tools         | /media/usb/Plugins                         |                     |                                        |            | 0 | 10082010              |           |                         |       |
| Teinet        | Name                                       | Size                | Modified                               | Attr       | - | Name                  | Size      | Modified                | A.1   |
| FTP           | C DemoPlugins                              | DIR                 | 16.08.2010                             | 755        |   | D                     | 11 101001 | 14.8-2010               |       |
| Commander     | Extensions     SystemPlugins     Puolition | DIR<br>DIR          | 16.08.2010<br>16.08.2010<br>16.08.2010 | 725<br>755 |   | pliccoam<br>CCcam.cfg | 22 KB     | 14-8-2010<br>1-1-1970 0 |       |
|               | HI Plugin.pyo                              | 2.236               | 16.08.2010                             | 644        |   |                       |           |                         |       |
| Recordings    | Int_py                                     | 0                   | 16.06.2010                             | 644        |   |                       |           |                         |       |
| _             | Intpyo                                     | 130                 | 16.08.2010                             | 644        |   |                       |           |                         |       |
| 55            |                                            |                     |                                        |            | - |                       |           |                         |       |
|               |                                            |                     |                                        |            |   |                       |           |                         |       |
|               | < 226 Directory #<br>1 482 bytes recei     | end OK.<br>ved/sent | in 0 millig                            | econdis    |   |                       |           |                         |       |

Startet die Dreambox neu. Ab jetzt befinden sich die Plugins auf den USB Stick. Auch wenn ihr neue runter ladet werden die auf den USB Stick gespeichert.

#### © Johnlonghair 2010